# Система управления бизнес-процессами и ведения клиентских досье для банка. LABMA Bank.BPM+Dossier

Инструкция по развертыванию программной системы

Версия продукта: 6.0

Санкт-Петербург, 2021 год

# СОДЕРЖАНИЕ

| 1. ОБЩИЕ СВЕДЕНИЯ                                                                                                    | 3                        |
|----------------------------------------------------------------------------------------------------|--------------------------|
| 2. ОСНОВНЫЕ ПОНЯТИЯ И ОПРЕДЕЛЕНИЯ                                                                                                    | 3                        |
| 3. КОМПЛЕКТ ПОСТАВКИ И СОСТАВ ДИСТРИБУТИВА                                                                                                    | 3                        |
| 4. УСТАНОВКА ДИСТРИБУТИВА                                                                                                    | 4                        |
| 5. НАСТРОЙКА                                                                                                    | 4                        |
| <ul> <li>5.1. Общая настройка системы</li> <li>5.2. Установка конфигурационных параметров</li> <li>5.3. Файл конфигурации</li> <li>5.4. Конфигурирование DSS-части</li> </ul>                                               | 4<br>5<br>5              |
| 6. РАЗВЕРТЫВАНИЕ СИСТЕМЫ В СРЕДЕ СЕРВЕРА ПРИЛОЖЕНИЯ WILDFLY<br>APPLICATION SERVER, СУБД POSTGRES PRO                                                                                                    | 6                        |
| 6.1. Развертывание в среде сервера приложений WILDFLY Application Server<br>6.2. Подготовка схемы БД<br>6.3. Установка сервера приложений WildFly<br>6.4. Запуск/остановка экземпляра standalone сервера приложений WildFly | 6<br>6<br>7<br>7         |
| 6.5. Конфигурирование профиля standalone сервера приложений WildFly. Необходимые параметры и свойства                                                                                                    |                          |
| <ul> <li>6.5.2. Добавление обполнительных параметров сервера приложении</li></ul>                                                                                                    | 10<br>10в 11<br>14<br>17 |
| 6.7. Проверка наличия необходимых шрифтов<br>ПРИЛОЖЕНИЕ А. ОБРАЗЕЦ НАСТРОЙКИ ФАЙЛА EARORG.PROPERTIES                                                                                                    | 18<br><b>19</b>          |
| ПРИЛОЖЕНИЕ Б. ЗАПУСК СКРИПТОВ                                                                                                    | 23                       |

Код документа: 4095-2.5.1. Листов: 24 (с приложениями). Дата редакции: 30.08.2021. © **ЗАО «ЛМА», 2021.** 

Система управления бизнес-процессами и ведения клиентских досье для банка LABMA Bank.BPM+Dossier Инструкция по развертыванию программной системы.

# 1. Общие сведения

Настоящий документ содержит указания по развертыванию и конфигурированию информационных услуг, входящих в состав программной системы «Система управления бизнес-процессами и ведения клиентских досье для банка LABMA Bank.BPM+Dossier» <sup>(\*)</sup>. Предполагается, что системный администратор обладает знаниями и практическими навыками в области программной архитектуры Java Enterprise Edition (JEE).

<sup>(\*)</sup> Старое наименование программной системы – «Прикладное программное решение «Процессинг клиентских документов банка»». Новое наименование – Система управления бизнес-процессами и ведения клиентских досье для банка LABMA Bank.BPM+Dossier – используется с 2020 года.

# 2. Основные понятия и определения

В тексте применяются следующие обозначения и сокращения:

| WILDFLY       | WILDFLY Application Server - Wildfly-10.1.0                                      |  |  |  |  |  |
|---------------|----------------------------------------------------------------------------------|--|--|--|--|--|
| WILDFLY_HOME  | Каталог с установленным сервером приложений WILDFLY                              |  |  |  |  |  |
| INSTANCE_NAME | Наименование экземпляра сервера приложений, в который устанавливается приложение |  |  |  |  |  |
| BCDP_DIST     | Каталог, в который распакован дистрибутив                                        |  |  |  |  |  |
|               | LABMA Bank.BPM+Dossier                                                           |  |  |  |  |  |
| WILDFLY_HOST  | Адрес, по которому доступен WILDFLY (включает в себя адрес                       |  |  |  |  |  |
|               | сервера и порт)                                                                  |  |  |  |  |  |
| КХД           | Корпоративное хранилище досье                                                    |  |  |  |  |  |

# 3. Комплект поставки и состав дистрибутива

В комплект поставки входит дистрибутив для установки системы. Все пакеты передаются в виде zip-архивов.

#### Комплект поставки:

|    |                                       | Габлица 3.1          |
|----|---------------------------------------|----------------------|
|    | Идентификатор                         | Описание             |
| 1. | LABMA_Bank_BPM_Dossier_RuntimeKit.zip | Дистрибутив системы. |

Состав дистрибутива показан в таблице 3.2.

|    |               | Тиблици 5.2                                                   |
|----|---------------|---------------------------------------------------------------|
|    | Идентификатор | Описание                                                      |
| 1. | install       | Общий каталог дистрибутива. Содержит конфигурационные         |
|    |               | настройки и скрипты по конфигурированию системы.              |
| 2. | . dss         | Каталог со специфическими настройками – файл формата JAR,     |
|    |               | содержащий справочники, скрипты БД, шаблоны отчетов и другие  |
|    |               | файлы. Содержимое этого каталога копируется в папку           |
|    |               | приложения.                                                   |
| 3. | ear           | Каталог с непосредственно дистрибутивом программного продукта |
|    |               | в виде единиц развертывания в среде сервера приложений. Файл  |
|    |               | формата EAR, содержащий в себе программный код, дескрипторы   |
|    |               | развертывания и другие требуемые компоненты.                  |

# 4. Установка дистрибутива

Установка дистрибутива – это распаковка архива *LABMA\_Bank\_BPM\_Dossier-RuntimeKit.zip* в любой каталог файловой системы (BCDP\_DIST).

# 5. Настройка

Распакованный дистрибутив содержит следующие каталоги:

- **dss** архив со справочниками, шаблонами отчетов системы и др. (bcdp\_dss.jar требует предварительного конфигурирования);
- **ear** артефакты, требуемые для разворачивания на сервере приложения (bcdp\_ear.ear не требует предварительного конфигурирования);
- **install** скрипты конфигурирования и настроечные файлы, копируемые в classpath сервера приложения.

# 5.1. Общая настройка системы

Настройка программного комплекса осуществляется однократно при первом развертывании системы. В дальнейшем дополнительная настройка производится только в случае изменения настроечных параметров системы.

Для настройки программного комплекса требуется отредактировать следующие файлы в nanke BCDP\_DIST/install/classloader:

- 1. Настроечный файл earorg.properties;
  - путь к конфигурационным файлам в параметре **base.config.dir** будет прописываться автоматически при конфигурировании;
  - директория для хранения временных файлов (service.spool.dir) будет прописываться автоматически при конфигурировании;
  - указать длину табельного номера пользователей системы (length.tab.number), по умолчанию равна 6;
  - указать IP-адрес SMTP-сервера (smtp.host), по умолчанию 192.168.1.1;
  - указать идентификатор экземпляра сервера (по умолчанию, id.server.instance = BCDP);
  - указать идентификатор заказчика (по умолчанию, id.customer=BASE);
  - указать JNDI имя настроек соединения с базой данных (по умолчанию mainDataSource=HBDataSource);
  - указать наименование экземпляра сервера для запуска заданий (по умолчанию org.quartz.scheduler.instanceName=BCDP);
  - указать максимальное количество потоков для запуска заданий (по умолчанию org.quartz.threadPool.threadCount=10);
  - указать настройки для hibernate (hibernate.dialect=org.hibernate.dialect.PostgreSQLDialect, hibernate.schemaUpdate=true);
  - указать максимальное время жизни сессии пользователя в секундах. По умолчанию **max.session.idle.time** = 14400;
  - указать максимальный размер выборки с БД, по умолчанию **max.size.select**=1000.

Все конфигурационные параметры earorg.properties приведены в приложении А.

2. Файл **quartz\_data.xml**, удалив лишние регламенты, которые не используются при работе системы у конкретного заказчика.

#### 5.2. Установка конфигурационных параметров

# Внимание! Конфигурирование ear-файлов не требует, необходимо конфигурировать только dss-часть.

Перед началом конфигурирования файлы дистрибутива необходимо поместить в следующие каталоги:

– \*.jar из директории DSS необходимо скопировать в каталог **BCDP\_DIST\install\lib\ear**\

Конфигурирование dss-части возможно только после установки конкретных значений в файле конфигурации **configure.properties** дистрибутива. После установки конкретных значений в файле конфигурации, конфигурирование dss-части осуществляется с помощью запуска специальных утилит, описанных ниже.

#### 5.3. Файл конфигурации

Файлы конфигурации информационных услуг содержат параметры, задающие привязку информационных услуг к среде их развертывания и исполнения. Такими параметрами являются имена каталогов, имена хостов, номера портов и т.д. Изменение параметров файла конфигурации осуществляется с помощью любого доступного текстового редактора.

| Параметр        | Значение                     | Описание                                                                                                    |
|-----------------|------------------------------|----------------------------------------------------------------------------------------------------|
| instance.dir    | <instance dir=""></instance> | Базовый каталог экземпляра сервера приложений<br>Необходимо заменить значение параметра на<br>конкретное значение                                                                                                    |
| base.dir        | <base dir=""/>               | Базовый каталог. Относительно базового каталога будут<br>развернуты специфические установки развертывания<br>такие как: файлы конфигурации, рабочие каталоги,<br>каталоги вывода диагностики, каталоги хранения<br>электронных документов и т.д.<br><i>Необходимо заменить значение параметра на</i><br><i>конкретное значение</i><br><i>Обычно значение данного параметра –</i><br>@{instance.dir}/ <instancename></instancename> |
| edd.instance.id | BCDP                         | Идентификатор экземпляра EDD                                                                                                    |

Таблица 5.3-1. Описание параметров файла конфигурации configure.properties

#### 5.4. Конфигурирование dss-части

Для выполнения конфигурирования служит набор утилит, описанный в таблице:

Таблица 5.4-1. Описание утилит конфигурирования

| Утилита       | Параметры      | Описание          |  |
|---------------|----------------|-------------------|--|
| configure_all | нет параметров | Основная утилита. |  |

Система управления бизнес-процессами и ведения клиентских досье для банка LABMA Bank.BPM+Dossier Инструкция по развертыванию программной системы. Лист 5 из 24

| Утилита Параметры |  | Описание                                                                                                    |
|-------------------|--|----------------------------------------------------------------------------------------------------|
|                   |  | Сканирует каталог <b>lib/dss</b> комплекта, для каждого из файлов каталога запускает утилиту <b>configure_dss</b> . |

<u>Примечание:</u> В таблице приведены не полные имена утилит конфигурирования. Для конфигурирования в среде **Windows** следует использовать утилиты с расширением **\*.bat**, для конфигурирования в среде **UNIX** следует использовать утилиты с постфиксом **\*.sh**.

Конфигурирование dss файлов одновременно, осуществляется запуском утилиты configure\_all.

Результатом работы этой утилиты будет создание файлов:

BCDP\_DIST/install/deploy/dss/bcdp\_dss.jar

# 6. Развертывание системы в среде сервера приложения WILDFLY Application Server, СУБД Postgres Pro

# 6.1. Развертывание в среде сервера приложений WILDFLY Application Server

В разделе описывается процесс развертывания информационных услуг в среде сервера приложений WILDFLY Application Server (далее - WILDFLY).

Перед развертыванием приложения необходимо:

- 1) Создать в каталоге WILDFLY\_HOME/modules систему подкаталогов /configuration/main;
- Скопировать содержимое каталога BCDP\_DIST/install/classloader в WILDFLY\_HOME/modules/configuration/main, также скопировать файл module.xml, расположенный по пути BCDP\_DIST/install/classloader/wildfly в каталог WILDFLY\_HOME/modules/labma/configuration/main;
- 3) Создать базовый каталог bcdp в директории WILDFLY\_HOME/modules;
- 4) В созданный каталог необходимо распаковать содержимое файла BCDP\_DIST/install/deploy/dss/bcdp\_dss.jar

# 6.2. Подготовка схемы БД

Рекомендуемая версия СУБД: Postges Pro 9.6. Дополнительные опции не требуются. Все настройки БД осуществляет администратор БД.

# Создание табличных пространств и пользователя

Для работы рекомендуется создать 2 табличных пространства с параметрами по умолчанию. Размещение файлов данных, их размер и наименование определяются администратором СУБД в соответствии с принятыми правилами.

- 1) ВСDР\_DATА для хранения документов
- 2) BCDP\_INDEX для хранения индексов

Необходимо создать технологического пользователя БД «ВСDР» и назначить ему права доступа. Для создания пользователя БД (это можно сделать с помощью клиента базы данных Postgre SQL Maestro настроенного для работы с сервером Postgres Pro или при помощи pgAdmin, доступного по ссылке https://ftp.postgresql.org/pub/pgadmin/pgadmin3/v1.22.0/win32/pgadmin3-1.22.0.zip) необходимо выполнить ряд следующих SQL-команд:

CREATE USER bcdp WITH PASSWORD 'bcdp'; CREATE DATABASE bcdpdb; GRANT ALL PRIVILEGES ON DATABASE bcdpdb to bcdp; CREATE TABLESPACE bcdp\_data OWNER bcdp LOCATION '/var/lib/postgresql/9.6/main/pg\_tblspc/bcdp\_data'. CREATE TABLESPACE bcdp\_index OWNER bcdp LOCATION '/var/lib/postgresql/9.6/main/pg\_tblspc/bcdp\_index'.

От имени данного пользователя осуществляются все операции в БД при работе.

#### 6.3. Установка сервера приложений WildFly

Действия производим либо в консоли сервера приложений средствами SSH клиента PuTTy (или файлового менеджера Windows-SSH WinSCP).

Для установки дистрибутивы достаточно скопировать в выбранный каталог на сервере приложений – в нашем примере WILDFLY\_HOME.

Получаем: /export/jdk1.8.0\_202 /export/wildfly

#### 6.4. Запуск/остановка экземпляра standalone сервера приложений WildFly

Запуск экземпляра сервера приложений осуществляется при помощи специального скрипта инициализации, который входит в состав дистрибутива сервера приложений WildFly (wildfly-init-debian.sh).

Для начала необходимо скопировать WILDFLY\_HOME/docs/contrib/scripts/init.d/wildflyinit-debian.sh в /etc/init.d/wildfly. Затем скопировать WILDFLY\_HOME/docs/contrib/scripts/init.d/wildfly.conf в /etc/default/wildfly.

Перед запуском экземпляра сервера приложений необходимо указать некоторые конфигурационные параметры JAVA экземпляра standalone:

#### /etc/default/wildfly (пример заполнения прилагается):

# General configuration for the init.d scripts,# not necessarily for JBoss AS itself.# default location: /etc/default/wildfly

## Location of JDK JAVA\_HOME=''/export/jdk1.8.0\_202e''

## Location of WildFly
JBOSS\_HOME=''/export/wildfly''

## The username who should own the process.

#### JBOSS\_USER=bcdp

## The mode WildFly should start, standalone or domain JBOSS\_MODE=standalone

## Configuration for standalone mode JBOSS\_CONFIG=standalone-full.xml

## Configuration for domain mode # JBOSS\_DOMAIN\_CONFIG=domain.xml JBOSS\_HOST\_CONFIG=host-master.xml

## The amount of time to wait for startup **STARTUP\_WAIT=60** 

## The amount of time to wait for shutdown SHUTDOWN\_WAIT=60

## Location to keep the console log JBOSS\_CONSOLE\_LOG=''/export/wildfly/standalone/log/console.log''

## Additionals args to include in startup
JBOSS\_OPTS="--admin-only -b 0.0.0.0 -bmanagement=0.0.0.0"

Запуск/остановка экземпляра standalone осуществляется выполнение скрипта инициализации с ключами start и stop:

| /export/wildfly/bin/init.d/wildfly-init-redhat.sh start |                           |
|---------------------------------------------------------|---------------------------|
| [root@mtsbank /]# /export/wildfly/bin/init.d/wild       | dfly-init-redhat.sh start |
| Starting wildfly:                                       | [ OK ]                    |
| /export/wildfly/bin/init.d/wildfly-init-redhat.sh stop  |                           |
| [root@mtsbank /]# /export/wildfly/bin/init.d/wild       | ifly-init-redhat.sh stop  |
| Stopping wildfly:                                       | [ OK ]                    |

6.5. Конфигурирование профиля standalone сервера приложений WildFly. Необходимые параметры и свойства

#### 6.5.1. Настройка File-Based авторизации

Для добавления пользователей выполнить скрипт:

WILDFLY\_HOME/bin/add-user.sh (прежде требуется задать системную переменную JAVA\_HOME – указать путь к скопированной сборке JDK).

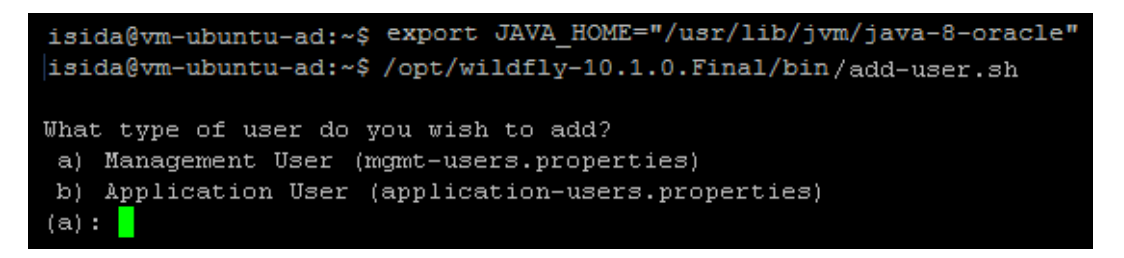

Далее следовать указаниям ассистента – указать тип пользователя (пользователь менеджер – для работы в консоли сервера приложений, пользователь приложений – для авторизации в АС «ПКДБ»), задать пароль создаваемого пользователя, указать при необходимости группу-роль принадлежности пользователя.

Ниже приведены примеры создания пользователей обоих типов.

#### Менеджер:

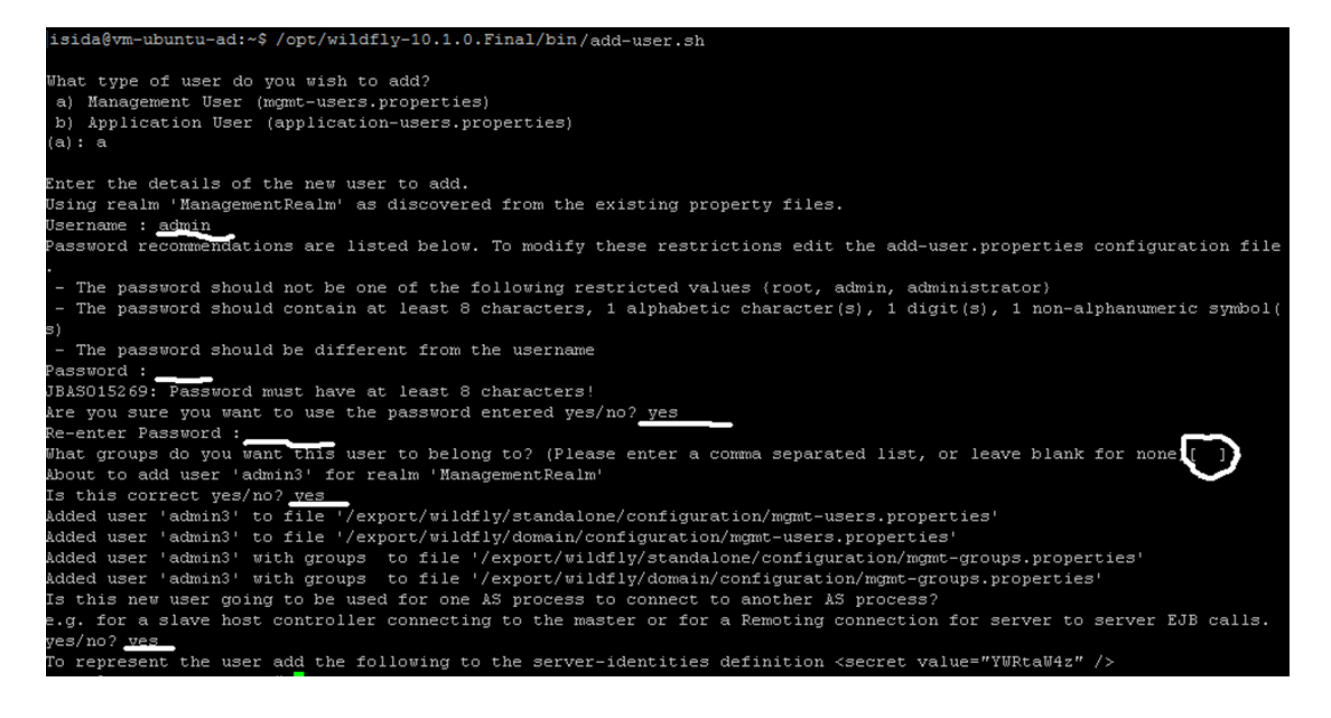

Данные созданного пользователя сохраняются в файлах: WILDFLY\_HOME/standalone/configuration/mgmt-users.properties

WILDFLY\_HOME/standalone/configuration/mgmt-groups.properties

При создании обычного пользователя обязательно указать группу-роль принадлежности пользователя – **bcdp**.

**Примечание:** логин первого пользователя Application User – **test1** (необходимо, чтобы не менять логин пользователя при выполнении скриптов БД).

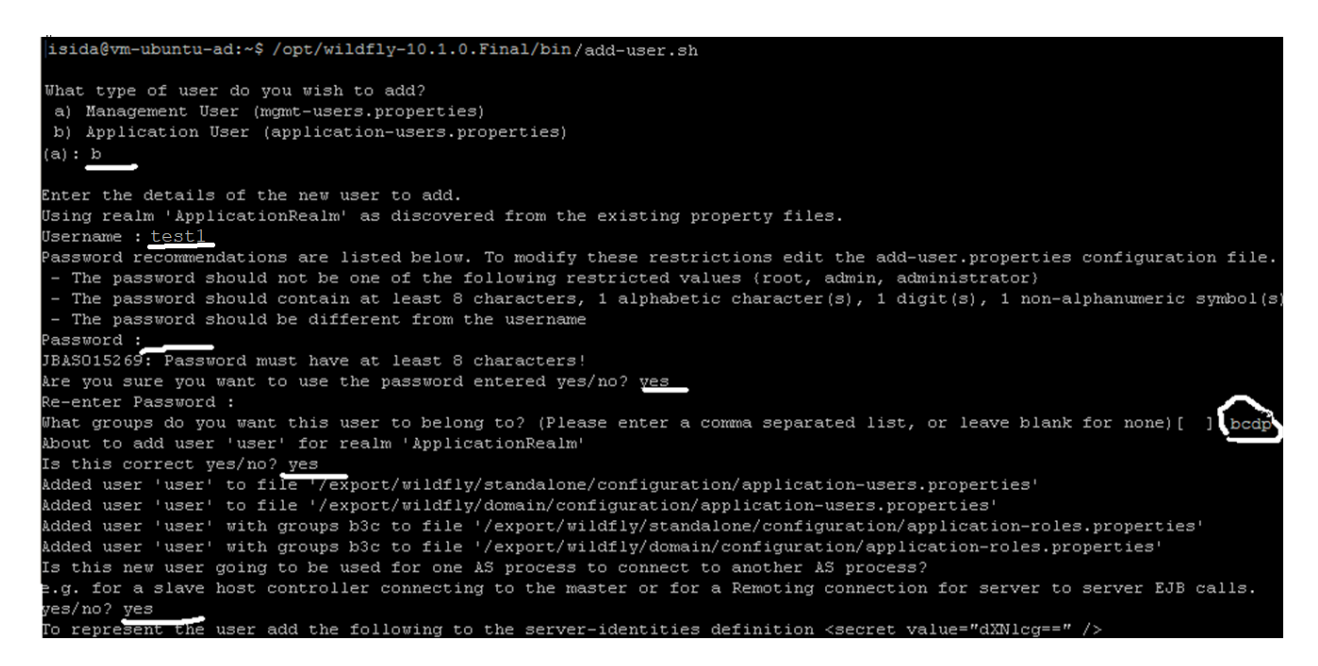

WILDFLY\_HOME/standalone/configuration/application-roles.properties WILDFLY\_HOME/standalone/configuration/application-users.properties

Система управления бизнес-процессами и ведения клиентских досье для банка LABMA Bank.BPM+Dossier Инструкция по развертыванию программной системы. Лист 9 из 24

#### 6.5.2. Добавление дополнительных параметров сервера приложений

1) Добавить системные свойства:

Для этого зайти в консоль сервера приложений (http://<WILDFLY\_HOST>:9990/console/App.html), авторизоваться пользователей с типом Менеджер.

| Безопасность Windows                                                                                                   |
|----------------------------------------------------------------------------------------------------|
| The server vm-ubuntu-ad is asking for your user name and password. The server reports that it is from ManagementRealm. |
| admin<br>••••• <br>П Запомнить учетные данные                                                                          |
| ОК Отмена                                                                                                    |

Перейти на вкладку Configuration. Выбрать пункт General Configuration/System Properties. По умолчанию добавленных системных свойств не установлено, нажимаем кнопку Add.

| Wild <b>Fl</b>                                                                                                    | 1                 |                 |       | Messages: 0 | 🛔 admin 🗸 |
|----------------------------------------------------------------------------------------------------|-------------------|-----------------|-------|-------------|-----------|
| « Back                                                                                                    | Configuration: Sy | stem Properties |       |             |           |
| SYS                                                                                                    | TEM PROPERTIES    |                 |       |             |           |
| System Properties These properties are available throughout the configuration. The Boot-Time flag specifies if a property should be passed into the JVM start (-Dproperty=value) Add Remove |                   |                 |       |             |           |
|                                                                                                    |                   | Key             | Value |             |           |
|                                                                                                    |                   |                 |       |             |           |
|                                                                                                    |                   |                 |       |             |           |

Добавить следующие свойства:

| Свойство                                                         | Значен |
|------------------------------------------------------------------|--------|
|                                                                  | ие     |
| org.apache.catalina.connector.URI_ENCODING                       | UTF-8  |
| org.apache.catalina.connector.USE_BODY_ENCODING_FOR_QUERY_STRING | true   |

В списке добавленных должны появится записи о добавленных свойствах:

| Wild <b>Fly</b>                                                                                                    |                                                                   |                          |                  | Messages: ( | ) 🛔 admin 🗸 |
|----------------------------------------------------------------------------------------------------|-------------------------------------------------------------------|--------------------------|------------------|-------------|-------------|
| « Back Configu                                                                                                    | ration: System Properties                                         |                          |                  |             |             |
| SYSTEM PROPE                                                                                                    | RTIES                                                             |                          |                  |             |             |
| System Properties These properties are available throughout the configuration. The Boot-Time flag specifies if a property should be passed into the JVM start (-Dproperty=value) Add Remove |                                                                   |                          |                  |             |             |
| •                                                                                                    | Кеу                                                               |                          | Value            |             |             |
| org.apache.catali<br>org.apache.catali                                                                                                    | na.connector.URI_ENCODING<br>na.connector.USE_BODY_ENCODING_FOR_Q | UTF-8<br>UERY_STRIN true |                  |             |             |
|                                                                                                    |                                                                   |                          | << 1-2 of 2 > >> |             |             |

2) Указать свойство Default encoding для сервлетов. Выбрать Пункт меню Subsystems/Web/HTTP-Undertow-Servlet/JSP.

| ild <b>Fly</b>                        |                          |                         |                    | Messages: 0 🔺 adr |
|---------------------------------------|--------------------------|-------------------------|--------------------|-------------------|
| ack Configuration: Subsys             | tems > Subsystem: Web/HT | TP - Undertow > Setting | s: Servlet/JSP     |                   |
| SERVLET CONTAINER                     |                          |                         |                    |                   |
|                                       |                          |                         |                    |                   |
| Servlet Container                     |                          |                         |                    |                   |
| lease chose a container below for fur | ther settings.           |                         |                    |                   |
| N                                     | ame                      |                         | Option             |                   |
| default                               |                          | View >                  |                    |                   |
|                                       |                          |                         | ≪ < 1-1 of 1 > >>> |                   |
| Attributes                            |                          |                         |                    |                   |
|                                       |                          |                         | Need Help?         |                   |
| C Edit                                |                          |                         |                    |                   |
| Allow non standard wrappers:          |                          |                         |                    |                   |
| Default buffer cache:                 | default                  |                         |                    |                   |
| Default encoding:                     | UTF-8                    |                         |                    |                   |
|                                       |                          |                         |                    |                   |
| Default session timeout:              | 30                       |                         |                    |                   |
| Directory listing:                    |                          |                         |                    |                   |
| Use listener encoding:                |                          |                         |                    |                   |
|                                       |                          |                         |                    |                   |
| Required fields are marked with an    | asterisk ( ^ ).          |                         |                    |                   |
|                                       |                          |                         | Cancel Save        |                   |

6.5.3. Настройка протоколов приложения и уровней логирования. Добавление файлов протоколов

Перейти на вкладку Configuration. Выбрать пункт Subsystems/Logging. Перейти на вкладку HANDLER.

| Wild <b>Fly</b>             |                                      |                        |           | Messages: 0 💧 admin 🗸 |
|-----------------------------|--------------------------------------|------------------------|-----------|-----------------------|
| «Back Configuration: Subsys | stems > <b>Subsystem</b>             | : Logging              |           |                       |
| ROOT LOGGER                 | LOG CATEGORIES                       | HANDLER                | FORMATTER |                       |
| Console<br>File             | File Handler<br>Defines a handler wh | nich writes to a file. |           | Add Remove            |
| Periodic                    |                                      |                        | Name      |                       |
| Periodic Size               | earorg                               |                        |           |                       |
| Size                        | sms                                  |                        |           |                       |
| Async                       | bcdp<br>hibernate                    |                        |           |                       |
| Custom                      | security                             |                        |           |                       |
| Syslog                      |                                      |                        |           |                       |

| Система управления бизнес-процессами и ведения клиентских досье для банка LABMA Bank.BPM+Dossier | Пиот 11 из 24 |
|--------------------------------------------------------------------------------------------------|---------------|
| Инструкция по развертыванию программной системы.                                                 | ЛИСТ 11 ИЗ 24 |

# Прописать имя для обработки логов, имя файла, в который выводится информация:

| Create FILE-HA                                                                                                    | NDLER 2*                                                                                                    | ,   |
|----------------------------------------------------------------------------------------------------|----------------------------------------------------------------------------------------------------|-----|
| Common Att                                                                                                    | ributes                                                                                                    |     |
| Add a new file ha                                                                                                    | andler.                                                                                                    |     |
|                                                                                                    | Need Help?                                                                                                    |     |
| Name *:                                                                                                    | earorg                                                                                                    |     |
| Required fields                                                                                                    | are marked with an asterisk ( *).                                                                                                    |     |
|                                                                                                    |                                                                                                    |     |
|                                                                                                    |                                                                                                    |     |
|                                                                                                    | Cancel «Back Next »                                                                                                    |     |
|                                                                                                    | Cancel «Back Next»                                                                                                    |     |
| Create FILE-HA                                                                                                    | Cancel «Back Next»                                                                                                    | *   |
| Create FILE-HA                                                                                                    | Cancel «Back Next»                                                                                                    | ×   |
| Create FILE-HA<br>File Attributo<br>The filesystem p                                                                           | Cancel «Back Next » NDLER * 9 ath for the log file. 'jboss.server.log.dir' is a common 'relative-to'                                                                                                    | ×   |
| Create FILE-HA<br>File Attributo<br>The filesystem p<br>attribute value.                                                       | Cancel «Back Next » NDLER  Part of the log file. "jboss.server.log.dir" is a common 'relative-to'                                                                                                    | ×   |
| Create FILE-HA<br>File Attribut<br>The filesystem p<br>attribute value.                                                        | Cancel «Back Next » NDLER  ath for the log file. 'jboss.server.log.dir' is a common 'relative-to' Need Help?                                                                                                    | >   |
| Create FILE-HA<br>File Attribute<br>The filesystem p<br>attribute value.<br>Path <u>*</u> :                                    | Cancel «Back Next » NDLER * e e e ath for the log file. 'jboss.server.log.dir' is a common 'relative-to' Need Help? earorg.log                                                                                                    | *   |
| Create FILE-HA<br>File Attribut<br>The filesystem p<br>attribute value.<br>Path. <u>*</u> :<br>Relative to:                    | Cancel «Back Next » NDLER e e e e e e e ath for the log file. 'jboss.server.log.dir' is a common 'relative-to' Need Help? earorg.log jboss.server.log.dir                                                                                                    | ~   |
| Create FILE-HA<br>File Attribut<br>The filesystem p<br>attribute value.<br>Path. <u>*</u> :<br>Relative to:                    | Cancel «Back Next » NDLER  e e e e e e ath for the log file, 'jboss.server.log.dir' is a common 'relative-to' Need Help? earorg.log jboss.server.log.dir                                                                                                    | 30  |
| Create FILE-HA<br>File Attribut<br>The filesystem p<br>attribute value.<br>Path*:<br>Relative to:<br>Required field:           | Cancel « Back Next »                                                                                                    | ×   |
| Create FILE-HA<br>File Attribut<br>The filesystem p<br>attribute value.<br>Path <u>*</u> :<br>Relative to:<br>Required fields  | Cancel «Back Next»                                                                                                    | 3   |
| Create FILE-HA<br>File Attribut<br>The filesystem p<br>attribute value.<br>Path <u>*</u> :<br>Relative to:<br>Required field:  | Cancel «Back Next >> NDLER  Place Place Pl | x   |
| Create FILE-HA<br>File Attribute<br>The filesystem p<br>attribute value.<br>Path <u>*</u> :<br>Relative to:<br>Required field: | Cancel «Back Next » NDLER  Part and the log file. 'jboss.server.log.dir' is a common 'relative-to' Part and the log file. 'jboss.server.log.dir' Part and the log file. 'jboss.server.log.dir' Part and the log file. 'jboss.server.log.dir' Part and the log file. 'jboss.server.log.dir' Part and the log file. 'jboss.server.log.dir' is a common 'relative-to' Part and the log file. 'jboss.server.log.dir' is a common 'relative-to' Part and the log file. 'jboss.serve | *** |

Обязательно нажать кнопку «Сохранить», после этого появится в списке добавленный.

Отредактировать настройки, нажав Edit, указать кодировку файла UTF-8, также всегда можно изменить уровень логирования и иные настройки в этом режиме. ПО окончании нажать «Сохранить».

|               | Attributes File            |                                        |              |
|---------------|----------------------------|----------------------------------------|--------------|
|               |                            |                                        | Need Help?   |
| Console       | Lø Edit                    | _                                      |              |
| File          | Append:                    | ×                                      |              |
| Periodic      | Autoflush:                 | $\mathbf{Z}$                           |              |
| Periodic Size | Enabled:                   | ×.                                     |              |
| Size          | Encoding:                  | UTF-8                                  |              |
| Async         |                            |                                        |              |
| Custom        | Filter spec:               |                                        |              |
| Syslog        | Formatter:                 | %d{HH:mm:ss,SSS) %-5p [%c] (%t) %s%e%n |              |
|               | Level:                     | TRACE                                  | $\checkmark$ |
|               | Named formatter:           |                                        |              |
|               | Required fields are marked | with an asterisk ( *).                 |              |
|               |                            | Can                                    | cel Save     |

Перейти на вкладку Log Categories и добавить необходимую категорию.

| Система управления бизнес-процессами и ведения клиентских досье для банка LABMA Bank.BPM+Dossier | Π             |
|--------------------------------------------------------------------------------------------------|---------------|
| Инструкция по развертыванию программной системы.                                                 | ЛИСТ 12 ИЗ 24 |

|                                                                                                    |                               | 1 1       | ,                            |                    |
|----------------------------------------------------------------------------------------------------|-------------------------------|-----------|------------------------------|--------------------|
| Wild <b>Fly</b>                                                                                                    |                               |           |                              | Messages: 0 🛔 admi |
| « Back Configuration:                                                                                                    | Subsystems > <b>Subsystem</b> | : Logging |                              |                    |
| ROOT LOGGER                                                                                                    | LOG CATEGORIES                | HANDLER   | FORMATTER                    |                    |
|                                                                                                    |                               |           |                              |                    |
| Log Categories                                                                                                    |                               |           |                              |                    |
| Defines a logger category.                                                                                                    |                               |           | Add Remove                   |                    |
|                                                                                                    | Name                          |           | Level                        |                    |
| com.arjuna                                                                                                    |                               |           | WARN                         |                    |
| org.jboss.as.config                                                                                                    |                               |           | DEBUG                        |                    |
| sun.rmi                                                                                                    |                               |           | WARN                         |                    |
| isida.earorg                                                                                                    |                               |           | ALL                          |                    |
| isida.sms                                                                                                    |                               |           | ALL                          |                    |
|                                                                                                    |                               |           | (< 1-5 of 8 > >>     )     ) |                    |
| Attributes                                                                                                    |                               |           |                              |                    |
|                                                                                                    |                               |           | Need Help?                   |                    |
| In the second second secon |                               |           |                              |                    |
| Category:                                                                                                    | com.arjuna                    |           |                              |                    |
| Filter spec:                                                                                                    |                               |           |                              |                    |
| Handlers:                                                                                                    |                               |           |                              |                    |
| Level:                                                                                                    | WARN                          |           |                              |                    |
| Use parent handlers:                                                                                                    | true                          |           |                              |                    |

| Create LOGGER           |                   | 2 ×         |
|-------------------------|-------------------|-------------|
| Add a new logger catego | ory.              | ^           |
|                         |                   | Need Help?  |
| Name*:                  | isida.earorg      |             |
| Category:               |                   |             |
| Filter spec:            |                   |             |
| Handlers:               | <u>earore</u>     | $\bigcirc$  |
|                         | One item per line |             |
| Level:                  | TRACE             | V           |
| Use parent handlers:    |                   | ~           |
|                         | —                 | Cancel Save |
|                         |                   | //          |

# Аналогичным образом завести файлы протоколов следующих категорий:

| Handler name | Log level | File path  | Log categories | Encoding | Описание протокола     |
|--------------|-----------|------------|----------------|----------|------------------------|
| earorg       | DEBUG     | earorg.log | ru.labma.earor | UTF-8    | Информация по работе   |
|              |           |            | g              |          | компонента EARORG      |
|              |           |            |                |          | (также планировщик     |
|              |           |            |                |          | задач, регламенты)     |
| sms          | DEBUG     | sms.log    | ru.labma.sms   | UTF-8    | Информация по работе   |
|              |           |            |                |          | компонента SMS         |
| eds          | DEBUG     | eds.log    | ru.labma.eds   | UTF-8    | Информация по работе с |
|              |           |            |                |          | хранилищем ЭД.         |
| ISIDA        | DEBUG     | isida.log  | ru.labma       | UTF-8    | Информация по работе   |
|              |           |            |                |          | хранилища электронных  |
|              |           |            |                |          | документов приложения  |
|              |           |            |                |          | edd_edocument,         |
|              |           |            |                |          | формирование печатных  |
|              |           |            |                |          | представлений          |
|              |           |            |                |          | документов             |
| spring       | DEBUG     | spring.log | org.springfram | UTF-8    | Информация по работе   |
|              |           |            | ework          |          | различных компонента   |

|           |       |               |                       |       | spring batch.<br>Регламенты, загрузка                                                                                                    |
|-----------|-------|---------------|-----------------------|-------|----------------------------------------------------------------------------------------------------|
| bcdp      | DEBUG | bcdp.log      | ru.labma.bcdp         | UTF-8 | Прикладной лог по<br>работе приложения –<br>информация по<br>авторизации<br>пользователей, работа<br>пользовательских<br>сеансов, веб-часть. |
| hibernate | DEBUG | hibernate.log | org.hibernate.<br>SQL | UTF-8 | В этом логе<br>протоколируются<br>запросы к БД                                                                                               |

Надо понимать, что система состоит из многих компонентов и включает различные информационные услуги - поэтому работа всего комплекса протоколируется в разных логах. Чтобы отследить как вели себя различные компоненты при возникновении нештатной ситуации – необходимо всегда искать вхождения по времени во всех протоколах.

#### 6.5.4. Создание необходимого источника данных для подключения к БД

Необходимо установить в системе драйвер для JDBC-подключений к базе данных – postgresql-9.4.1211.jar (JDBC 42).

Скачать его можно по ссылке - https://jdbc.postgresgl.org/download.html

1) Для установки драйвера перейти к разделу Deployments. По умолчанию никаких модулей не установлено, нажимаем кнопку Add.

| WildF   | ly          |               |                                     |                                                 |                            |                           |                      |                        |                   |                 |         |        |                     |   |  | Me | ssages: ( | 0 | admir | ı v |
|---------|-------------|---------------|-------------------------------------|-------------------------------------------------|----------------------------|---------------------------|----------------------|------------------------|-------------------|-----------------|---------|--------|---------------------|---|--|----|-----------|---|-------|-----|
| Home    | Deployments | Configuration | Runtime                             | Access Control                                  | Patchin                    | g                         |                      |                        |                   |                 |         |        |                     |   |  |    |           |   |       |     |
| Deploym | ent         | Add           |                                     |                                                 |                            |                           |                      |                        |                   |                 |         |        |                     |   |  |    |           |   |       |     |
| ۹       |             |               | Deployme                            | ent                                             |                            |                           |                      |                        |                   |                 |         |        |                     |   |  |    |           |   |       |     |
|         |             | A             | deployment rep<br>ind of standard a | resents anything that<br>archive such as RAR or | t can be de<br>r JBoss-spe | ployed (e.<br>cific deplo | e.g. an a<br>oloymen | applicat<br>nt) into a | ion su<br>a serve | ich as l<br>er. | ejb-jaf | r, waf | R, EAR, an <u>i</u> | у |  |    |           |   |       |     |
|         |             | C             | Common Co                           | onfiguration Ta                                 | asks                       |                           |                      |                        |                   |                 |         |        |                     |   |  |    |           |   |       |     |
|         |             | D             | eploy and mana                      | ge applications and o                           | ther EE res                | ources.                   |                      |                        |                   |                 |         |        |                     |   |  |    |           |   |       |     |
|         |             |               |                                     |                                                 |                            |                           |                      |                        |                   |                 |         |        |                     |   |  |    |           |   |       |     |

Выбираем драйвер, указав путь к драйверу на локальной файловой системе.

| New Deployment      |                            |        | 2 ×    |
|---------------------|----------------------------|--------|--------|
| Upload Deploy       | ment                       |        |        |
| Please choose a fil | e that you want to deploy. |        |        |
|                     | Обзор                      |        |        |
|                     |                            |        |        |
|                     |                            |        |        |
|                     |                            |        |        |
|                     |                            |        |        |
|                     |                            |        |        |
|                     |                            |        |        |
|                     | Cancel                     | « Back | Next » |
|                     |                            |        | 1      |

| Система управления бизнес-процессами и ведения клиентских досье для банка LABMA Bank.BPM+Dossier | $\Pi_{\rm HOT}$ 14 up 2 |
|--------------------------------------------------------------------------------------------------|-------------------------|
| Инструкция по развертыванию программной системы.                                                 | ЛИСТ 14 ИЗ 2            |

| New Deployment      | 1                               | ж   |
|---------------------|---------------------------------|-----|
| Verify Upload       | Need Helm?                      |     |
| Name ":             | postgresql-9.4.1211.jar         |     |
| Runtime Name ":     | postgresql-9.4.1211.jar         |     |
| Enable ":           | V                               |     |
| Required fields are | e marked with an asterisk ( "). |     |
|                     |                                 |     |
|                     |                                 |     |
|                     | Cancel « Back Finish            |     |
|                     |                                 | 11. |

2) Настраиваем подключение к подготовленной схеме (пользователю) БД с помощи установленного драйвера. Для этого создаем источник данных.

Для этого перейти на вкладку Configuration. Выбрать пункт Datasources/Non-XA. Нажимаем кнопку Add.

| Wild <b>Fly</b>           |                              |          |            | Messages: 0 🛛 🛔 admin 🗸                                       |
|---------------------------|------------------------------|----------|------------|---------------------------------------------------------------|
| Home Deployments Configur | ation Runtime Access Control | Patching |            |                                                               |
| Configuration             | Subsystem (31)               | Туре     | Datasource |                                                               |
| Subsystems >              | ۹                            | Non-XA > | ExampleDS  | Non-XA<br>Datasources                                         |
| Interfaces                | JCA 🔨                        | XA >     |            | Manage Non-XA datasources,<br>which are used for applications |
| Socket Binding            | Datasources >                |          |            | which do not use transactions, or<br>applications which use   |
| Paths                     | Resource Adapters            |          |            | transactions with a single<br>database.                       |
| System Properties         | Mail >                       |          |            |                                                               |
|                           | Transactions                 |          |            |                                                               |
|                           | EJB 3                        |          |            |                                                               |
|                           | EE                           |          |            |                                                               |
|                           | JPA                          |          |            |                                                               |
|                           | IIOP                         |          |            |                                                               |
|                           | Batch                        |          |            |                                                               |
|                           | ю                            |          |            |                                                               |
|                           | Logging                      |          |            |                                                               |
|                           | Deployment Scanners          |          |            |                                                               |
|                           | JMX                          |          |            |                                                               |

На открывшейся форме указать тип Datasource:

Лаборатория модульной автоматизации

| Create Datasource         |         |        | 2 ×    |
|---------------------------|---------|--------|--------|
| Change Datassures         |         |        |        |
| Choose Datasource         |         |        |        |
| Custom                    |         |        |        |
| O H2 Datasource           |         |        |        |
| PostgreSQL Datasource     |         |        |        |
| O MySQL Datasource        |         |        |        |
| Oracle Datasource         |         |        |        |
| O Microsoft SQLServer Dat | asource |        |        |
| O IBM DB2 Datasource      |         |        |        |
| O Sybase Datasource       |         |        |        |
|                           |         |        |        |
|                           |         |        |        |
|                           |         |        |        |
|                           |         |        |        |
|                           |         |        |        |
|                           |         |        |        |
|                           |         |        |        |
|                           |         |        |        |
|                           | Cancel  | « Back | Next » |
|                           |         |        |        |
|                           |         |        |        |

Ввести следующие Name и JNDI name создаваемого источника данных:

| Create Datasou  | rce                               | 2 ×        |
|-----------------|-----------------------------------|------------|
| Step 1/3: Dat   | asource Attributes                |            |
|                 |                                   | Need Help? |
| Name*:          | HBDataSource                      |            |
|                 |                                   |            |
| JNDI Name *:    | java:/HBDataSource                | ×          |
|                 |                                   |            |
| Required fields | are marked with an asterisk ( *). |            |
|                 |                                   |            |
|                 |                                   |            |
|                 |                                   |            |
|                 |                                   |            |
|                 |                                   |            |
|                 |                                   |            |
|                 |                                   |            |
|                 |                                   |            |
|                 | Cancel « Back                     | Next »     |
|                 |                                   |            |

Выбрать драйвер:

| cep 210. job                        | C Driver                           |                                       |                  |                   |
|-------------------------------------|------------------------------------|---------------------------------------|------------------|-------------------|
| elect one of the<br>eployed as a mo | installed JDBC d<br>dule and prope | river. Don't see y<br>rly registered. | our driver? Plea | se make sure it's |
| Specify Driver                      | Detected Driv                      | er                                    |                  |                   |
|                                     |                                    | Name                                  |                  |                   |
| postgresql-9.4.                     | 1211.jar                           |                                       |                  |                   |
| h2                                  |                                    |                                       |                  |                   |
|                                     |                                    |                                       | « < 1            | 2 of 2 👌 📎        |
|                                     |                                    |                                       |                  |                   |
|                                     |                                    |                                       |                  |                   |
|                                     |                                    |                                       |                  |                   |
|                                     |                                    |                                       |                  |                   |
|                                     |                                    |                                       |                  |                   |

Система управления бизнес-процессами и ведения клиентских досье для банка LABMA Bank.BPM+Dossier Инструкция по развертыванию программной системы. Лист 16 из 24

Указать параметры подключения к БД, имя схемы(пользователя)/пароль. Сохранить источник данных.

| Stop 2/2: Conny     | action Cottings                             |                   |
|---------------------|---------------------------------------------|-------------------|
| step 5/5: Conne     | Ner                                         | ed Help?          |
| Connection URL*:    | jdbc:postgresql://192.168.1.129:5432/bcdpdb | $\langle \rangle$ |
| Username:           | bcdp                                        |                   |
| Password:           | ••••                                        |                   |
| Security Domain:    |                                             |                   |
| Required fields are | marked with an asterisk (*).                |                   |
|                     |                                             |                   |
|                     | Cancel « Back                               | Next »            |

Для проверки подключения после создания подключения к подготовленной схеме БД необходимо в выпадающем меню необходимо выбрать пункт Test Connection.

| WildFly           |          |               |            |               |   |          |          |  |              |      |                              | Messages: 0 🛔 admin 🗸 |  |  |  |
|-------------------|----------|---------------|------------|---------------|---|----------|----------|--|--------------|------|------------------------------|-----------------------|--|--|--|
| Home Deployments  | Configur | ation         | Runtime    | Access Contro | d | Patching |          |  |              |      |                              |                       |  |  |  |
| Configuration     |          | Subsy         | /stem (31) |               |   | Туре     |          |  | Datasource   | 4    | dd                           |                       |  |  |  |
| Subsystems        | >        |               |            |               |   | Non-XA   | Non-XA > |  | ExampleDS    |      |                              | HBDataSource          |  |  |  |
| Interfaces        |          | JCA           |            |               | ^ | XA       | د        |  | HBDataSource | View | bound to java:/HBDataSource. |                       |  |  |  |
| Socket Binding    |          | Datas         | sources    | >             |   |          |          |  |              | Rem  | ove                          |                       |  |  |  |
| Paths Resource    |          | urce Adapters | >          |               |   |          |          |  | Test         | Conr | ection                       |                       |  |  |  |
| System Properties |          | Mail          |            | >             |   |          |          |  |              | _    |                              |                       |  |  |  |

#### В случае успеха появится окно:

| Test Connection                                                                                           | 2 × |
|----------------------------------------------------------------------------------------------------|-----|
| <ol> <li>Successfully created JDBC<br/>connection.</li> <li>Successfully connected to database</li> </ol> |     |
| HBDataSource.                                                                                             | ОК  |
|                                                                                                    |     |

#### 6.6. Настройка программного комплекса. Развертывание приложения

Настройка программного комплекса осуществляется однократно при первом развертывании системы. В дальнейшем дополнительная настройка производится только в случае изменения настроечных параметров системы.

Система управления бизнес-процессами и ведения клиентских досье для банка LABMA Bank.BPM+Dossier Инструкция по развертыванию программной системы. Лист 17 из 24 Для развертывания модулей, следует воспользоваться административной консолью сервера приложений (<u>http://<WILDFLY\_HOST>:9990/console/App.html</u>).

Авторизоваться пользователей с типом Менеджер.

#### Развертывание приложения bcdp-ear.ear

Переходим разделу Deployments.

| Wild      | ly          |               |                                       |                                                |                      |                |               |              |              |                    |                  |                |             |                |                  |                |              |        |       |      |       |         |  |  |  | Mes | sages | :0 | 📤 a | dmin | ~ |
|-----------|-------------|---------------|---------------------------------------|------------------------------------------------|----------------------|----------------|---------------|--------------|--------------|--------------------|------------------|----------------|-------------|----------------|------------------|----------------|--------------|--------|-------|------|-------|---------|--|--|--|-----|-------|----|-----|------|---|
| Home      | Deployments | Configuration | Runtime                               | Access Control                                 | Pate                 | Patc           | atcl          | tchi         | ning         | g                  |                  |                |             |                |                  |                |              |        |       |      |       |         |  |  |  |     |       |    |     |      |   |
| Deploym   | ent         | Add           |                                       |                                                |                      |                |               |              |              |                    |                  |                |             |                |                  |                |              |        |       |      |       |         |  |  |  |     |       |    |     |      |   |
| ۹         |             |               | Deployme                              | nt                                             |                      |                |               |              |              |                    |                  |                |             |                |                  |                |              |        |       |      |       |         |  |  |  |     |       |    |     |      |   |
| ojdbc7.ja | ar          | A             | deployment repr<br>ind of standard ar | resents anything that<br>rchive such as RAR or | at can b<br>or JBoss | an be<br>Boss- | n be<br>oss-s | be d<br>s-sp | depl<br>peci | ployed<br>cific de | ed (e.ş<br>deplo | e.g. a<br>loyn | an a<br>men | appl<br>nt) in | licatio<br>nto a | on su<br>serve | ich a<br>er. | is EJE | B-JAR | , WA | AR, E | AR, any |  |  |  |     |       |    |     |      |   |
|           |             | C             | Common Co                             | nfiguration Ta                                 | asks                 | ks             | (S            |              |              |                    |                  |                |             |                |                  |                |              |        |       |      |       |         |  |  |  |     |       |    |     |      |   |
|           |             | D             | eploy and manag                       | e applications and ot                          | other E              | er EE          | r EE          | Ere          | reso         | ources             | es.              |                |             |                |                  |                |              |        |       |      |       |         |  |  |  |     |       |    |     |      |   |
|           |             |               |                                       |                                                |                      |                |               |              |              |                    |                  |                |             |                |                  |                |              |        |       |      |       |         |  |  |  |     |       |    |     |      |   |

#### Нажимаем кнопку Add.

Выбрать путь к bcdp-ear.ear и нажать «Next».

| New Deployment      |                                | × |
|---------------------|--------------------------------|---|
| Verify Upload       |                                |   |
| Name*:              | bcdp-ear-6.2.ear               | ? |
| Runtime Name*:      | bcdp-ear-6.2.ear               |   |
| Enable*:            |                                |   |
| Required fields are | e marked with an asterisk (*). |   |
|                     |                                |   |
|                     |                                |   |
|                     | Cancel « Back Finish           |   |

#### 6.7. Проверка наличия необходимых шрифтов

Необходимо убедится в наличии шрифтов Times (файлы *timesbd.ttf, timesbi.ttf, timesi.ttf, times.ttf*) в каталоге /usr/share/fonts/truetype, в случае отсутствия – их необходимо добавить.

Добавление производится копированием в указанный каталог.

Приложение A. Образец настройки файла earorg.properties

```
# Период кэширования для ресурсов в секундах
http.cache.period = 86400
# Максимальное время жизни сессии пользователя в секундах
max.session.idle.time = 14400
# Путь к приложению на сервере
base.server.url = http://<HOST>:<PORT>
# Путь к dss-части
base.dss.dir = @{base.dir}
# Путь к конфигурационным файлам
base.config.dir = @{base.dir}/config
# Спуловый директорий для временных файлов
service.spool.dir = @{base.dir}/spool
# Спуловый директорий для трансформации документов
transform.spool.dir = @{base.dir}/spool/transform
# Спуловый директорий для файлов автоверификации
autoverification.spool.dir = @{base.dir}/spool/autoVerification
# Спуловый директорий для файлов верификации документов по досье
dossierdocumentverification.spool.dir =
@{base.dir}/spool/dossierdocumentverification
# Интервал в днях для очистки спула верификации документов по досье(по
умолчанию 7)
dossier.document.verification.clean.spool.interval = 7
# Флаг использования справочника сотрудников при вводе пользователей
(<true|false>, default = true)
earorg.references.usersmanager.use.employees.for.input.user = false
# Флаг обязательности заполнения табельного номера (<true|false>, default =
true)
#earorg.references.usersmanager.required.input.personnumber=
# Длина табельного номера
length.tab.number = 6
# Признак игнорирования регистра при проверке логина пользователя
ignoreCaseAtLoginCheck = true
# Флаг использования групп документов
earorg.references.usersmanager.edgroups.management = true
# Флаг ведения событий аудита по управлению ролями (<true|false>, default =
false)
earorg.sessions.rolemanager.audit.enable = true
# Крайний период для создания архивного журнала (количество месяцев)
earorg.audit.datastorage.archivejournal.offset.period = 6
# IP-адрес SMTP-сервера
smtp.host = 192.168.1.1
smtp.login =
smtp.password =
```

```
# ІР-адрес ІМАР-сервера
imap.host = 192.168.1.1
imap.ssl.port = 993
imap.password.key =
# Идентификатор экземпляра сервера
id.server.instance = @{server}
# Идентификатор заказчика
(BASE | MBRD | SMP | MTSB3C | FORTE | VTB | KPB | MTB | SBI | CORRBEE | DEMO)
id.customer = BASE
# Сервер, на котором развернуто приложение
# если развернуто на JBoss, то JBoss
# если развернуто на WebSphere, то WebSphere
# если развернуто на Tomcat, то Tomcat
server = JBoss
# Полный путь к обработчику изображений
# Пример:
image.processor.dir=@{base.dir}/native/bin/win32/image processor win.exe
image.processor.dir=0{base.dir}/native/bin/linux/image processor linux
# Ядро распознавания (TESSERACT | FRENGINE)
ocr.engine = FRENGINE
# Версия FREngine (10|12)
frengine.version = 10
# url к серверу распознавания для сеанса обработки актов
# Для TESSERACT: http://<HOST>:<PORT>/tesseract/recognize/file
# Для FREngine 10: http://<HOST>:<PORT>/frengine/FREngineServlet
# Для FREngine 12: http://<HOST>:<PORT>/ocrgate-frengine/recognize/file
act.frengine.url = http://<HOST>:<PORT>/frengine/FREngineServlet
# Для FREngine 10:
http://<HOST>:<PORT>/frengine/FREngineServlet;http://<HOST>:<PORT>/frengine/F
REngineServlet
# Для FREngine 12: http://<HOST>:<PORT>/ocrgate-
frengine/recognize/file;http://<HOST>:<PORT>/ocrgate-frengine/recognize/file
# url к серверу распознавания для распознавания документов в регламенте
"Создание документов досье"
schedule.frengine.urls =
http://<HOST>:<PORT>/frengine/FREngineServlet;http://<HOST>:<PORT>/frengine/F
REngineServlet
# url к серверу распознавания для распознавания документов в сервисе
автоматической верификации
autoverification.frengine.urls =
http://<HOST>:<PORT>/frengine/FREngineServlet;http://<HOST>:<PORT>/frengine/F
REngineServlet
# url к серверу распознавания для распознавания документов в сервисе
автоматической верификации по каждому добавляемому документу
dossier.document.verification.frengine.urls =
http://<HOST>:<PORT>/frengine/FREngineServlet;http://<HOST>:<PORT>/frengine/F
REngineServlet
# Верификация по каждому добавляемому документу с указанием кодов
продуктов (перечислять через запятую) (например 1,3,5)
product.for.autoverification.of.add.document=
# ************
# Настройки планировщика заданий
```

```
Лаборатория модульной автоматизации
 # Для запуска заданий с разных серверов(На каждом сервере должен быть
настроен свой instanceName)
org.quartz.scheduler.instanceName = BCDP
org.quartz.threadPool.threadCount = 10
# ************
# END настройки планировщика заданий
# ******************************
# **********
# Настройки hibernate
# **********
# JNDI имя настроек соединения с базой данных
mainDataSource = HBDataSource
#org.hibernate.dialect.PostgreSQLDialect
#org.hibernate.dialect.SQLServerDialect
#org.hibernate.dialect.Oracle10gDialect
hibernate.dialect = org.hibernate.dialect.PostgreSQLDialect
hibernate.schemaUpdate = true
# ********
# END настройки hibernate
# **********
# Имя вьюшки в КХД для получения информации о клиентских досье
kxd.view.name = KXD VIEW
# Максимальный размер выборки из БД
max.size.select = 1000
# Максимальный размер выборки для формирования отчета
max.size.report = 1000
# Настройки выборки по электронным документам
edd.instanceID = BCDP
edd.useLC = true
edd.maxRecords = 1000
edd.spoolDirectory = @{base.dir}/spool/eds
edd.maxXmlBufferSize=
# Поле для поиска документов(инициализация бина EDocDeleteService).
Используется в регламенте удаления документов (dtm scrudd)
scrudd.edocdelete.dateid = docStartDate
# Путь к службе "Транспорт электронного документа с преобразованием"
base.transport.url = ../sessions edview/getDocument.form
# Механизм сканирования у клиента. Возможные варианты: ActiveX(через
компоненты ActiveX), Socket(сканирование через агента) (default: ActiveX)
scandoc.interaction.scanning.method = ActiveX
# IP сервера, где развернут сокетный сервер для сканирования
scandoc.interaction.server.ip = 0.0.0.0
# Порт сервера, где развернут сокетный сервер для сканирования
scandoc.interaction.server.port = 8380
# Тип подписи уполномоченного лица (первая подпись)
assignee.person.first.type = FS
# Тип подписи уполномоченного лица (вторая подпись)
assignee.person.second.type = SS
# Путь к ресурсу для экспорта документов
```

bcdp.dossierprocessing.exportdocuments.path.outside.resource =
/opt/wildfly/export/

# Путь внешнего ресурса для экспорта bcdp.jmsservices.getdocuments.path.outside.resource=

#Справочник пользователей: вкладки на форме редактирования пользователя #Пример: earorg.user.tabs.conf=tabName1|redirectUrl1;tabName2|redirectUrl2 earorg.user.tabs.conf=Права доступа|\${base.http.url}/bcdp/references docaccessrights/init.form

earorg.references.usersmanager.edgroups.management=true
earorg.references.usersmanager.use.personnumber.check.login=false

#Список параметров, редактируемых через интерфейс системы #Пример: sys.settings.view=bcdp.list.roles.work.individual,bcdp.list.roles.work.legal sys.settings.view=

# Выбор типа ссылки #search.dossession.showSelectLinkKindDialog = true

# Приложение Б. Запуск скриптов

Скрипты, с помощью которых выполняется обновление базы данных, находятся в dssархиве дистрибутива (bcdp-dss.jar). Скрипты, общие для всех заказчиков, находятся в base/sql/new\_install:

1. Выполнить скрипты до первоначального запуска приложения.

Выполнить запуск скриптов, описанных в таблице:

| Для СУБД <u>PostgreSQL</u>  |
|-----------------------------|
| base/sql/new_install/edd:   |
| 01eds-create.sql            |
|                             |
| base/sql/new_install/quartz |
| 1tables_postgres.sql        |
|                             |

2. Выполнить первоначальный запуск приложения

#### 3. Выполнить скрипты после первоначального запуска приложения.

| Для СУБД <u>PostgreSQL</u>                       |
|--------------------------------------------------|
| 01insert_department Postgre.sql                  |
| 02insert_roles_Postgre.sql                       |
| 03for_logon_Postgre.sql                          |
| 05get_children_department_Postgre.sql            |
| 06get_history_department_Postgre.sql             |
| 07modify_menu_roles Postgre.sql                  |
| 08create_menu_base Postgre.sql                   |
| 16fill_form_designer Postgre.sql                 |
| 17add_system_property Postgre.sql                |
| 18add_verify_error.sql                           |
| 19add_mail Postgre.sql                           |
| 21add_transform Postgre.sql                      |
| 22insert_employee_reasonLock.sql                 |
| 23add_function_for_isSuccess_postgre.sql         |
| 24create_function_get_source_error_postgre.sql   |
| 25create_function_get_penalty_status_postgre.sql |

26replace\_view\_instead\_table\_view\_dos\_check\_res.sql

- 4. Выполнить перезапуск экземпляра standalone сервера приложений.
- 5. Выполнить вход под пользователем test1/test1.
- 6. Зайти в сеанс «Справочник пользователей» и установить роль «Информационный администратор» (предварительно убрав роль «Администратор AC».
- 7. Выполнить импорт типов электронных документов экземпляра standalone сервера приложений.

Для этого необходимо выполнить повторный вход в приложение под пользователем test1/test1, ceanc «Управление типами электронных документов», нажать кнопку «Импортировать типы и реквизиты», загрузить файл base\import\edd\base\_edtypes.xml (только служебные типы). Типы документов настраиваются для каждого заказчика.

Настроить представление для типа документа «\*»

Система установлена и готова к работе.